## Navodila za volitve rektorja UL in dekana FS

Portal za izvedbo elektronskih volitev je dostopen preko povezave:

https://uni-lj.simplyvoting.com/

## Za vstop na portal kliknete na zeleni gumb »Prijava«

|                                                                | Domov |  |
|----------------------------------------------------------------|-------|--|
| Za dostop do glasovanja vnesite svoje uporabniško ime in geslo |       |  |
| Prijava                                                        |       |  |

Na naslednji strani:

A) **ZAPOSLENI** vpišete vaše **domensko uporabniško ime** (običajno je to **vaš priimek**) in dodate končnico **@fs1.uni-lj.si**. in domensko geslo. (**enako kot za e-pošto, VIS, eduroam**,...)

| Univerza v Ljubljani              |
|-----------------------------------|
| Vpišite se z računom organizacije |
| trcek@fs1.uni-lj.si               |
| Vpis                              |

B) **ŠTUDENTI** vpišete vašo digitalno identiteto, ki je oblike <u>ab1234@student.uni-lj.si</u> in geslo, ki je enako kot za vstop v VIS, e-učilnico,...

Ob težavah pri prijavi se pravočasno obrnite na <u>helpdesk@fs.uni-lj.si</u>, kjer vam bomo pomagali.

Po uspešni prijavi se vam prikaže spodnje okno:

|                                         | Domov Odjava TRCEK@FS1.UNI-LJ.SI |  |
|-----------------------------------------|----------------------------------|--|
| Current ballots                         |                                  |  |
| You are registered to vote in the follo | owing ballots:                   |  |
| Vote Now - Test: Volitve dekana FS      | strokovni delavci                |  |

kjer v seznamu pod »Current ballots« vidite seznam glasovnic, ki so vam na voljo.

Za študente in zaposlene na FS bosta dve glasovnici in sicer:

- za rektorja UL in
- dekana FS.

S klikom na ustrezno glasovnico pričnete z glasovanjem. Za kandidata/kandidate glasujete tako, da **kliknete v okence** pred imenom in priimkom kandidata/kandidatov.

|                                    | Univerza <i>v Ljubljuni</i><br>Domov Odjava xx1234@student.uni-lj.si |  | l |  |
|------------------------------------|----------------------------------------------------------------------|--|---|--|
| Testne volitve<br>testno vprašanje |                                                                      |  |   |  |
| This question is optional. You     | may select one of the following.                                     |  |   |  |
| Ime Priimek                        |                                                                      |  |   |  |
|                                    | Nadaljuj Prekliči                                                    |  |   |  |

Oddajo svojega glasu nadaljujete s klikom na zelen gumb »Nadaljuj«.

Če se želite glasovanja **vzdržati, ne obkljukate nič**, ter nadaljujete s klikom na zeleni gumb »Nadaljuj«.

Če ne želite glasovati, kliknete na rdeči gumb »Prekliči«.

Na naslednji strani je povzetek vašega glasovanja, ki ga potrdite ali pa spremenite:

| Testne volitve                      |                                                                                                    |
|-------------------------------------|----------------------------------------------------------------------------------------------------|
| Prosimo, da svojo i<br>bodo mogoče. | zbiro oz. izbire natančno pregledate. Po oddaji glasu s klikom na gumb "Potrdi" spremembe glasovnice več ne |
| testno vprašanje:                   | Ime Priimek 3                                                                                               |
|                                     |                                                                                                    |
|                                     | Potrdi Spremeni                                                                                             |

Če želite svojo izbiro spremeniti, kliknete na rdeči gumb »**Spremeni**«. S tem se vrnete na predhodno stran, kjer lahko spremenite svoj glas.

Ko ste z izbiro zadovoljni, svoj glas oddate s klikom na zeleni gumb »Potrdi«.

V primeru, da se vzdržite glasovanja, se vam prikaže »Abstain« (Vzdržan), kot je prikazano na zaslonski sliki spodaj:

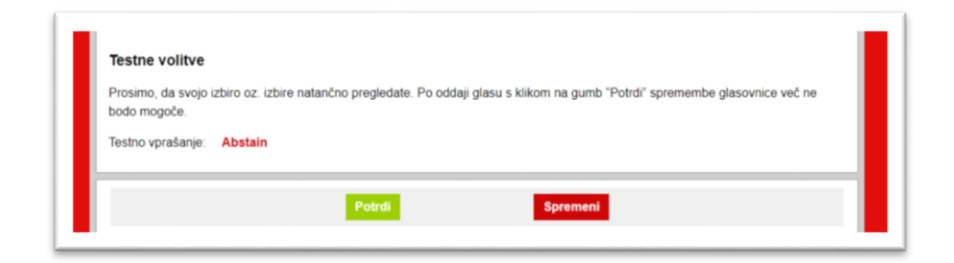

V naslednjem koraku lahko vidite potrdilo o uspešno oddanem glasu.

Potrdilo o oddanem glasu si lahko ogledate ali natisnete na povezavi View Receipt.

|                                                              | Univerza v Ijubljani                                               |         |  |  |  |
|--------------------------------------------------------------|--------------------------------------------------------------------|---------|--|--|--|
|                                                              |                                                                    |         |  |  |  |
|                                                              | Domov Odjava xx1234@student.uni-lj.si                              |         |  |  |  |
| Vaš glas smo sprejeli. Potrdilo                              | o glasovanju si lahko ogledate spodaj.                             |         |  |  |  |
| Current ballots                                              |                                                                    |         |  |  |  |
| You are registered to vote in the following                  | ballots:                                                           |         |  |  |  |
| Already voted - Testne volitve                               |                                                                    |         |  |  |  |
| Voting receipts<br>You have voted in the following ballots:  |                                                                    |         |  |  |  |
| View Receipt - Testne volitve                                |                                                                    |         |  |  |  |
| »Voting receipts<br>You have voted in the following ballots: | «Potrdila o glasovanju<br>Glasovali ste na naslednjih glasovnicah: |         |  |  |  |
| Voting receipt - Testne volitve                              |                                                                    | [Print] |  |  |  |
| Receipt code: FVKX                                           |                                                                    |         |  |  |  |
| Time of vote: 2021-01-21 14:32:31 Europe/Ljubljana           |                                                                    |         |  |  |  |
| IP address: 141.255.224.184                                  |                                                                    |         |  |  |  |
| Testne volitve: Ime Priimek (3)                              |                                                                    |         |  |  |  |